How to format android samsung phone

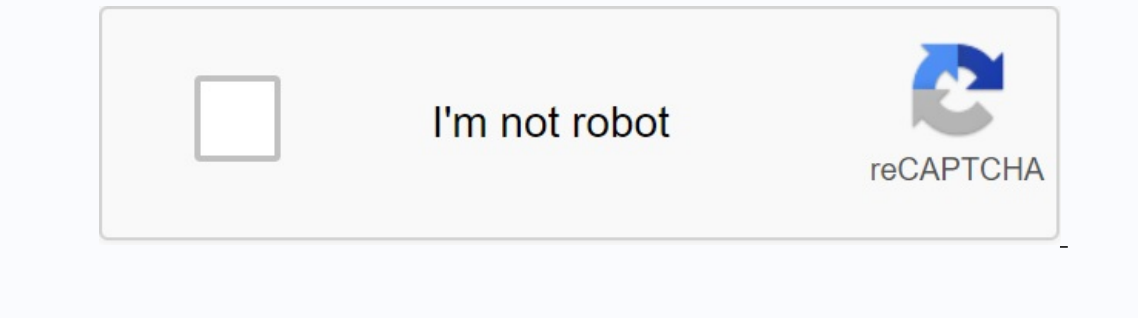

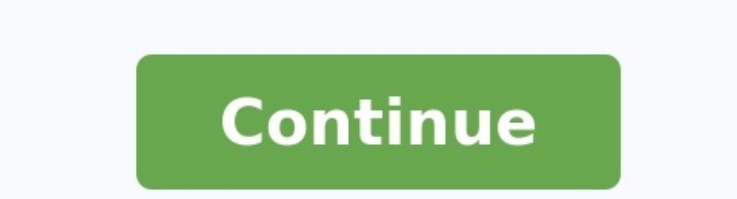

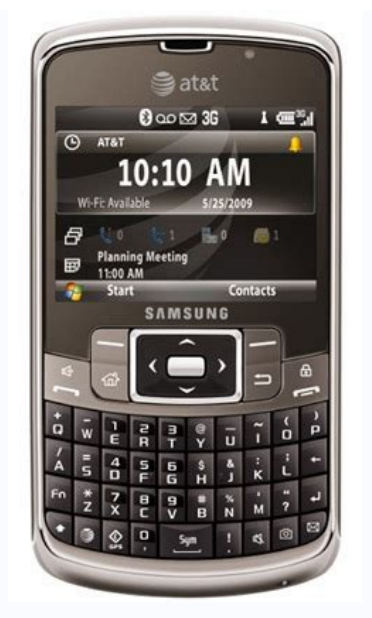

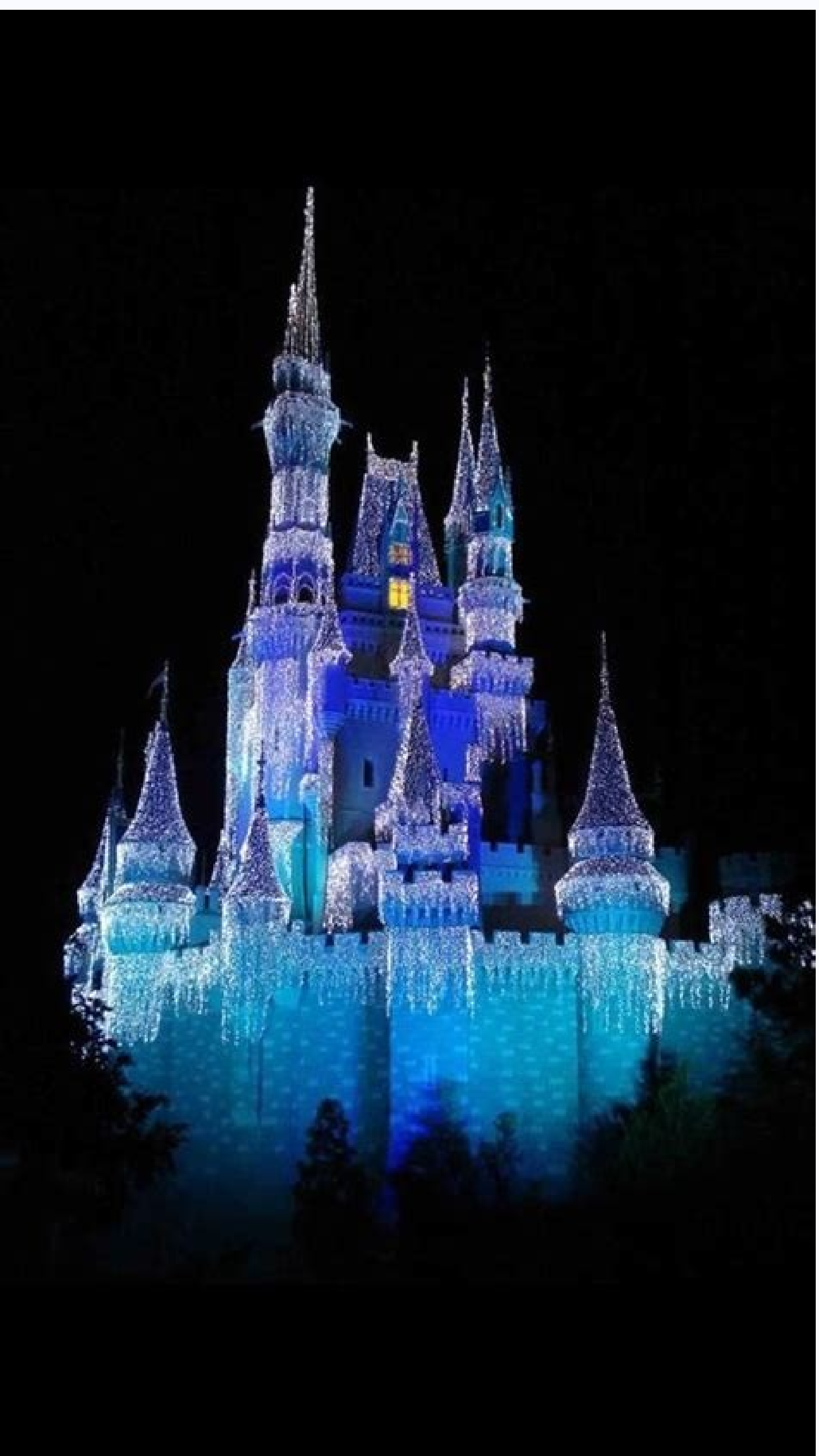

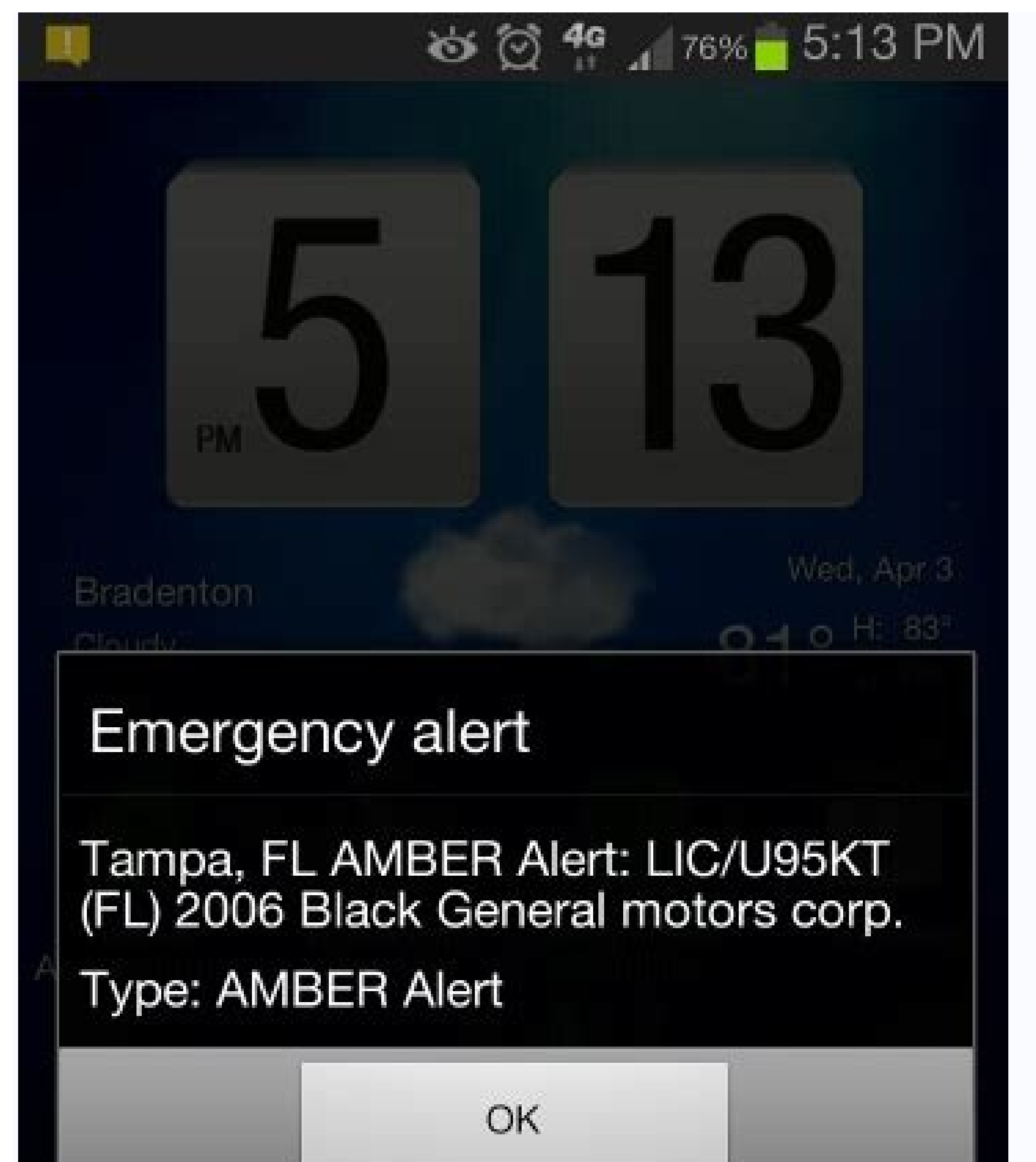

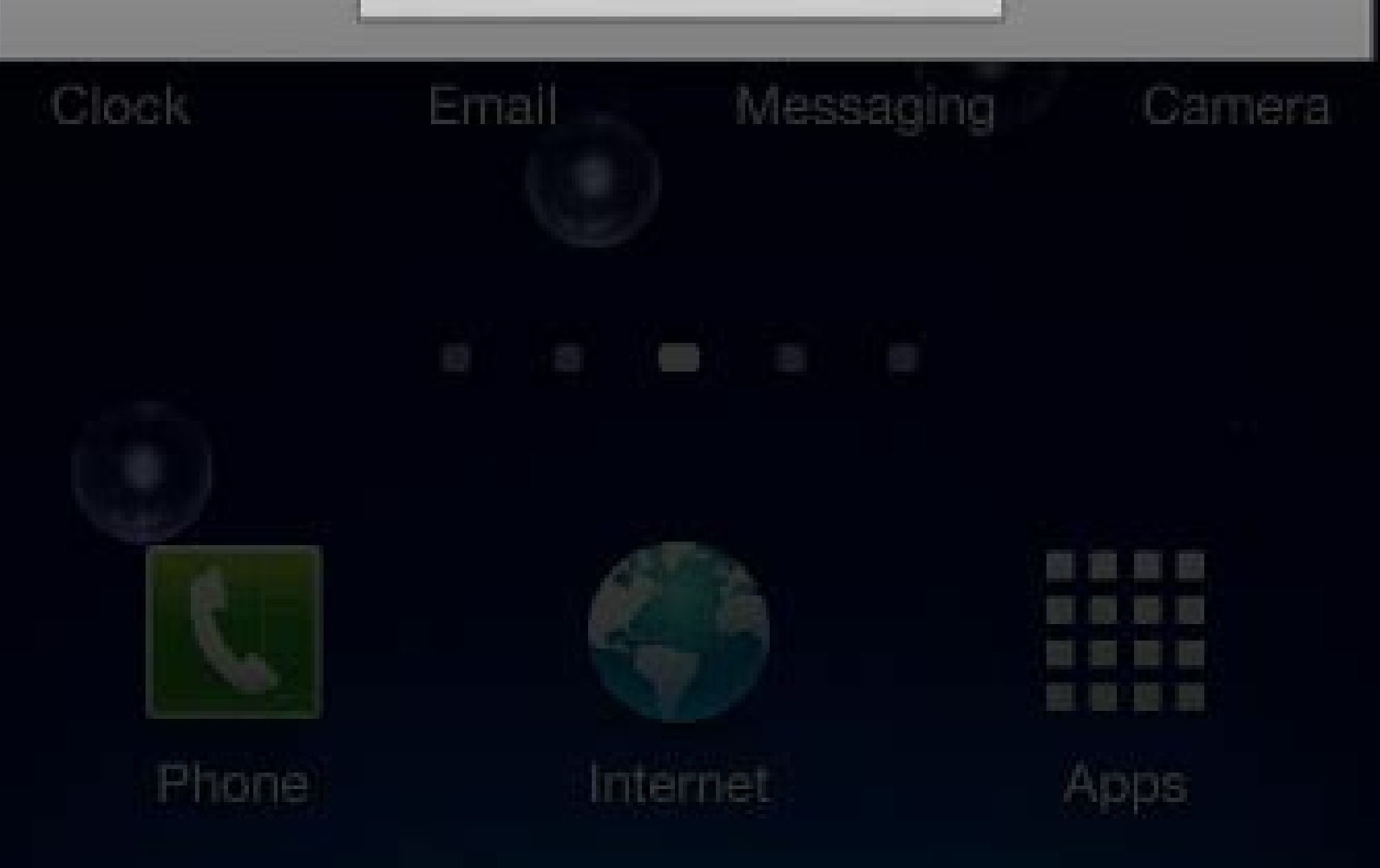

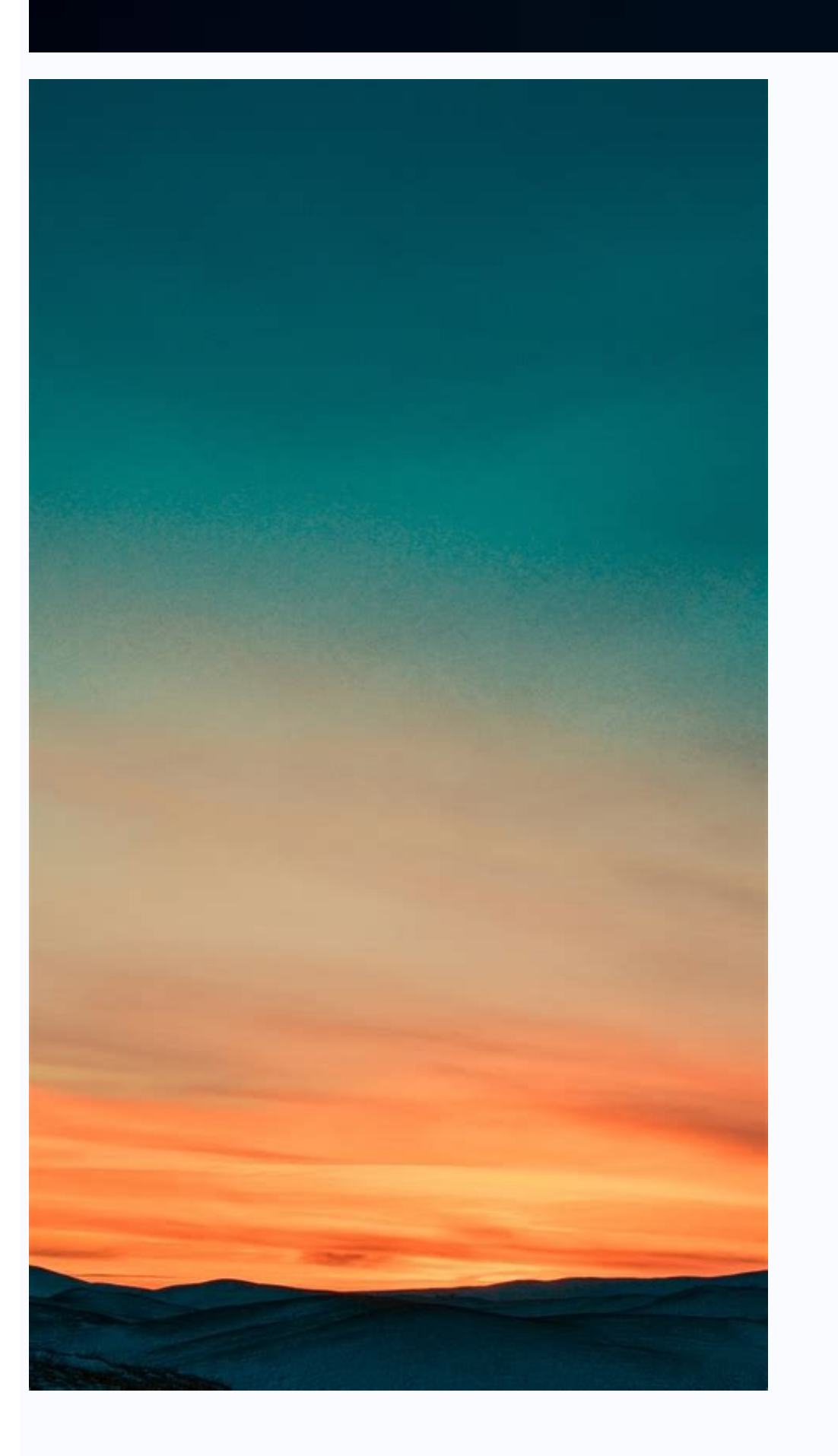

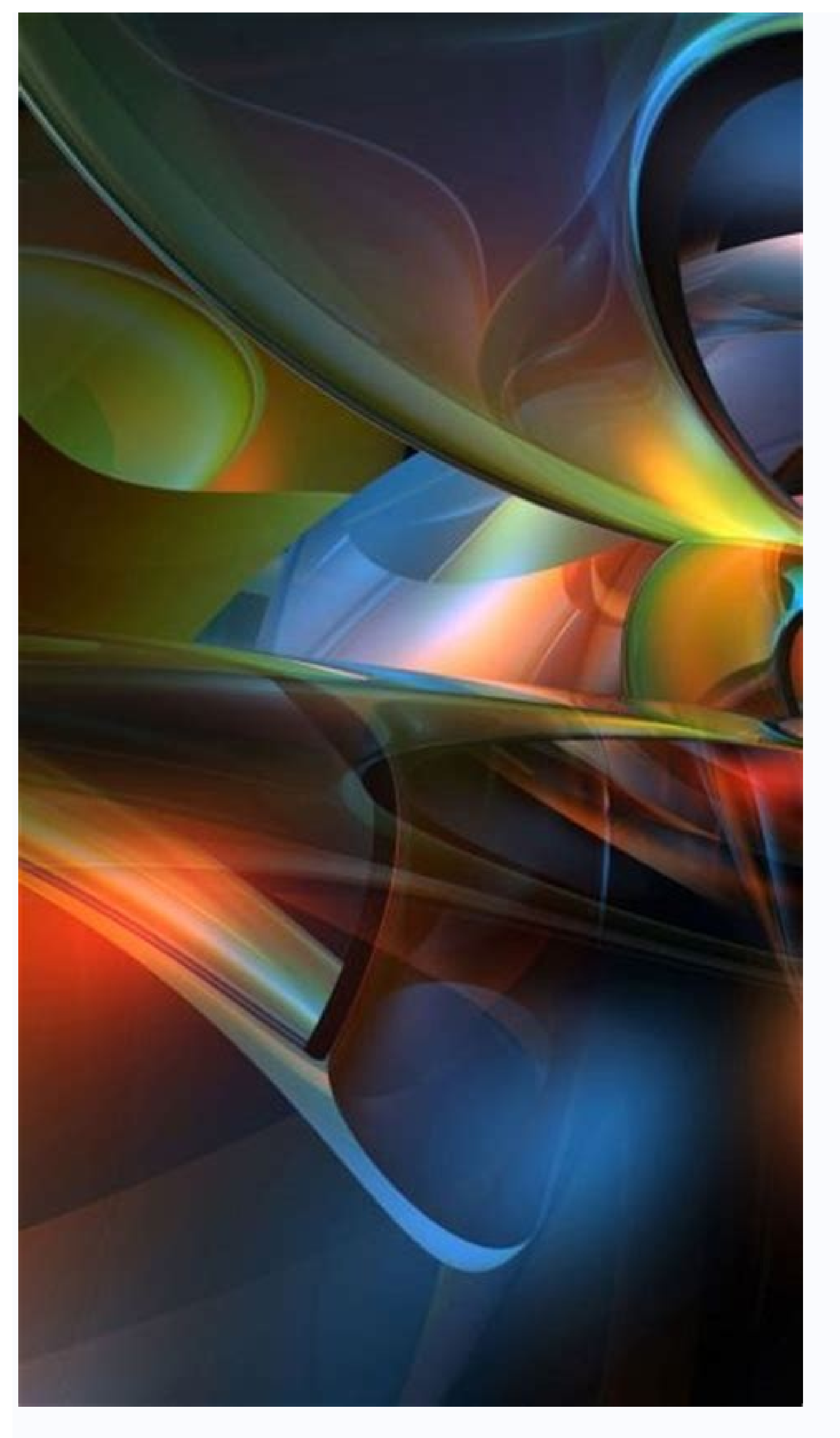

How to format samsung phone. How to format samsung android phone. How to format samsung mobile. How do i completely format my samsung phone. How to format sd card on samsung android phone.

Note: • Make sure you save all important data stored on the memory card before formatting the memory card. The manufacturer's warranty does not cover data loss caused by user actions. This article is for newer models such as the Galaxy Note9, S9/S9+, Note8 and S8/S8+. Attention! If even after performing the procedures below. , Your problem is not solved, contact us via WhatsApp or Cat so that we can quickly diagnose your device and help you as best as possible. Factory reset, also called hard reset to fix cell phone problems. This will reset the phone to its original factory settings, deleting all data. Therefore, it is important to save your information before doing a factory reset. There are many reasons why you might want to factory reset your Samsung device. If you give your phone to someone else and don't want them to have access to your information, or if you run into problems and need to start from scratch. Restoring your mobile device to factory settings is irreversible. Before you try to reset your phone or tablet, make sure all your information is backed up elsewhere. Select one of the drop-down menus below to view the steps for factory resetting your device, you can find the steps on our page to find out which Android OS version is installed on my mobile device. Note. The factory reset will delete all personal data and downloaded applications. Make sure you save all your data. Data cannot be recovered after a factory reset. Factory Reset Using Settings - Steps for Android version 7.0+ (nougat) and higher 1 Browse from the Home or Print Apps screen. 2 Press settings. 3 Scroll down and press General Management. 4 Press Reset. 5 Click factory reset. 6 Scroll down and press Reset. 7 Confirm that you understand that all data is lost and cannot be recovered. Click Delete All. 8 Enter your Samsung account password and press Check. Please note that your Samsung account password will only be asked if you have set up a Samsung account on your device. Operations for Android OS Version 4.4+ (Kat Kit) 1. Press applications. 2 Press settings. 3 Click the General tab. 4 Press Save and Reset. 5 touchNote: • Be sure to back up any important data on the memory card before formatting the memory card. Loss of data due to user actions is not subject to manufacturer's warranty. This article focuses on new models like Galaxy Note9, S9/S9+, Note8 and S8/S8+ via whatsapp or chat so we can quickly diagnose your device and help you the best way possible. A factory reset, also known as a hard reset or master reset, is an effective method to remove problems with mobile phones used as a last resort. This will restore the original setting of the phone and delete all your data. Therefore, it is important to confirm the information before updating the plant settings. Whether you're giving your phone to someone else and don't want to have access to your information, or maybe you're in trouble and need to start from scratch. Restoring the factory settings of a mobile device is irreversible. Before you try to reset your phone or tablet, make sure you drastically confirm all the information elsewhere. To factory reset your device, select one of the drop-down lists below. They are organized according to the operating system, so the actions can be easily controlled. If you are not sure which operating system your device is running, you will find instructions on our website on how to find out which version of Android I have installed on my mobile device. NOTE. Restore factory settings Delete all personal data and downloaded applications. Make sure you have backups of all your data. The data cannot be restored after a factory reset. Restore factory settings. 3 Scroll down and then click General Administration. 4 TAP RESET. 5 Click on factory data recovery. 6 Scroll down and click Reset. 7 Make sure you understand that all data has been lost and cannot be recovered. Click Delete All. 8 Enter your Samsung account password and click Verify. Note. The Samsung account password will only be required if you have a Samsung account set up on your device. 2 Click settings. 3 Click the General tab. 4 Click on backup and reset. 5 touchReset to factory data. Touch 6 Reset the device. 7 Click all to delete all. Your device because you forget to lock the lock screen, there are several ways to reset your device from a remote control. However, for both of the following options, the device is open and requires a network connection; Is it connected to wifi or mobile data? If access to the device is blocked, it means that only previously created information can be restored. Both of these methods will require you to sign in to your Google account during the reset. This security was created to protect your device and information: if your phone is stolen, a simple factory reset, no one can use your device or access your account or information. To find my device, it should be noted that how to factory reset will require the meaning of the phone. Find out my device should be open (default, NOTE: do a factory reset, delete all personal data and download applications. After factory reset, data cannot be accessed. Click on the main profile, step 2 will take a notification. Step 3. Remove the device and click the warning. Instead of using my Google account. Now sign in the your Google account. // findmymobile.sams Ung.com, click to sign in and enter your account login information, then click Samsung again to sign in. Step 2. The mobile device registered to your Samsung account will appear on the side right side of the screen. If you have more than one device in the same Samsung account, be sure to select the device that the lock should be opened remotely. For the image below and click the Unlock your device. Step 3. After you click unlock, a POP-UP window will pop up asking you to confirm the password on your Samsung account. After entering the password, press the next button, the pop-up window will close automatically and another pop-up window will appear, which is the result of remotely unlocking the device must be connected to a Wi-Fi or mobile device. Note: Â To use Samsung Find My Mobile services: Your mobile device and the Remote Control option must be enabled. If you notice any unusual behavior (battery overheating and draining and erratic) on your Samsung member application. Thanks to this, we can take a closer look at what is happening. The data is anonymous and stored only for the duration of the investigation. Learn more about submitting an error application using the Samsung member? If for some reason you need to wipe your phone data, you can do a factory reset. This feature will completely erase your personal data and data to keep your phone clean. You can also reset general, network and phone access settings may vary depending on your wireless service provider, software version, and phone model. You can reset your phone to its default settings without deleting any apps or data. This type of reset will not delete the security or language settings of downloaded applications, accounts, personal data or settings. Go to settings and open it, then tap on general management. Move to reset, then touch, then touch to reset all settings. Browse the information and tap reset settings. Tap reset to confirm. Your phone will restart in a few moments. Important: Before resetting your microSD card, you need to decrypt it before resettings, find and select Degrave SD card, then follow the on-screen instructions. NOTE: â If you try to reset your deviceYou are stuck, seek help in our guide. Before restoring the factory settings, then click the factory restoration, then read the information. When you're ready, scroll and click Restore. If your phone has a security unit, you will be asked to access the information stored on your phone, click Cancel everything. You will need to insert your Samsung account password if you add your Samsung account to your phone. The phone will be restored; When you turn it back, start from the original settings, contact us via help request. Restore your phone or fill the device saved device access initial settings, contact us via help request. application or data. Scroll to settings, open the settings, then click on general management. Scroll with your finger and click Restore. After the restoration, you will need to renew the connection to the Wi-Fi network and Bluetooth accessories. If you want to change your phone access settings, you can restore them. This will eliminate the benefits of your conversations, vocal help and more so you can start over again. Scroll to your finger and click Update, then click Restore Relaxation Settings. Check the information, then click Restore Settings. Thank you for your reaction! © 2023 Samsung Electronics America, Inc. Samsung Galaxy and Family Hub are Samsung Electronics Co., Ltd. All other brands, products and services, as well as their brands, names and logos, are owned by the owners. The above content is only for entertainment and information. See the user manual for more information. All information contained in this document may vary without prior notice. Samsung is not responsible for direct or indirect damage caused by use or addiction or related to content. Here.